| Opsætning af Secure Mobil på Samsung Galaxy A8 |                                                                  |                                                                                                    |
|------------------------------------------------|------------------------------------------------------------------|----------------------------------------------------------------------------------------------------|
| Fase                                           | Forklaring                                                       | Navigation                                                                                                    |
| Opsæt Secure mobil                             | "Swipe" op med fingeren<br>for at komme ind til<br>indstillinger | The second second secon |
|                                                | Tryk på "indstillinger"                                          | Indstillinger                                                                                                    |
|                                                | Vælg "forbindelse"                                               | Forbindelse<br>Wi-Fi, Bluetooth, Databrug, Flytilstand                                                                                                    |
|                                                | Vælg "Mobile netværk"                                            | Mobile netværk                                                                                                    |
|                                                | Vælg<br>"Adgangspunktnavne"                                      | Adgangspunktnavne                                                                                                    |
| Nu skal du slette de 2<br>standard APN der er  | Tryk på den øverste<br>"TDC"                                     | TDC Iterest Torms                                                                                                    |
|                                                | Tryk på "de 3 prikker"                                           | :                                                                                                    |
|                                                | Vælg "slet APN"                                                  | Slet APN                                                                                                    |
|                                                | Gør det samme med "TDC<br>MMS"                                   | TDC MMS<br>mms                                                                                                    |
| Lav "Secure mobil APN"                         | Tryk på "Tilføj"                                                 | TILFØJ                                                                                                    |
|                                                | Tast<br>Navn: Secure mobil                                       | Navn<br>secure <u>mobil</u><br>ANNULLER OK                                                                                                    |
|                                                | Tast<br>APN: albertslund.dk1.tdc                                 | APN<br>albertslund.dk1. <u>tdc</u><br>ANNULLER OK                                                                                                    |
|                                                | Tryk på "3 prikker"                                              | :                                                                                                    |
|                                                | Vælg "Gem"                                                       | Gem                                                                                                    |
|                                                | Nu er der secure mobil på<br>tlf.                                | secure mobil albertslund.dk1.tdc                                                                                                    |
| Version 1                                      | Dato: 20 August 2018                                             | ККЈ                                                                                                    |